**GENBOLT CAMERAS** 

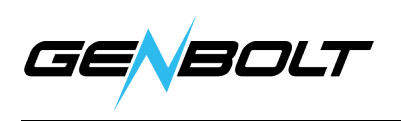

## AP mode Wi-Fi configuration instructions

AP mode would be suitable for the following 3 situation:

1. Port of LAN is defective; 2. no network cable available; 3. no network port on router. This mode can only work after the camera is restored to factory setting. If you want to use this function, please reset the camera by pressing the reset button of the camera for 5s.

1. Turn on your phone Location.

2. Have camera powered, don't connect the network cable.

3. Wait about 1min and then get in to the mobile phone Settings page. Turn on your WIFI to search out the camera's SSID of AP mode, select and connect camera's AP by entering default password: 01234567

## Note:

Name of SSID: IPCAM- XXXXXX ("XXXXXX" refers to the middle 6 digits of your camera UID) Default password: 01234567

| 11:35                             | iPhone                                                 | at 🗩                                 | Settings                                      |      | $\leftarrow$ wlan                        | :        | $\leftarrow$ wlan                    | :        |
|-----------------------------------|--------------------------------------------------------|--------------------------------------|-----------------------------------------------|------|------------------------------------------|----------|--------------------------------------|----------|
| Privacy                           | Location Service                                       | 95                                   |                                               |      | WLAN                                     |          | WLAN                                 |          |
| Location Services                 |                                                        |                                      | 0 Secret                                      |      | <b>3U6c</b><br>Encrypted (WPS available) | <b></b>  | AVAILABLE NETWORKS                   |          |
| Location Aler                     | rts<br>es uses GPS, Bluetooth,                         | > and crowd-sourced                  | Wind                                          |      | kushi<br>Encrypted (WPS available)       | §        | IPCAM-981839<br>Connected            | 6 🧟      |
| WLAN hotspot a<br>approximate loc | and cell tower locations t<br>ation. About Location Se | o determine your<br>rvices & Privacy | ID, Payment and purchases,<br>Cloud, and more | >    | kushi_5G<br>Encrypted (WPS available)    | 6        | 4G-CPE-008567<br>Encrypted           | <b></b>  |
| Share My Lo                       | cation                                                 | >                                    | wlan of                                       | ff > | panlink<br>Encrypted (WPS available)     | <b>§</b> | Anwinda<br>Encrypted (WPS available) | <u></u>  |
| 12:2                              | Android                                                | 64% <b>D</b>                         | Bluetooth Of                                  | ff > | SZXNJ.<br>Encrypted                      |          | C401<br>Encrypted                    | <u></u>  |
| Wednesd                           | ay, December 9                                         |                                      | Mobile network                                | >    | IPCAM-981839<br>Encrypted                | <b></b>  | SZXNJ.<br>Encrypted                  | <b></b>  |
| WLAN                              | Bluetooth Location                                     | cation Screen                        | More connections                              | >    | Wk6d<br>Encrypted (WPS available)        | ()<br>   | Wk6d<br>Encrypted (WPS available)    | <b>?</b> |
|                                   |                                                        | Recorder                             |                                               |      | MERCURY_9D3C<br>Encrypted                |          | MERCURY_9D3C<br>Encrypted            | <b></b>  |
| Flashlight                        | Sound Auto-ro                                          | tate Mobile data                     | Home screen & Wallpaper                       | 7    | PDCN88<br>Encrypted                      |          | PDCN88<br>Encrypted                  | <b></b>  |
| <u>;</u> ;;                       | -0                                                     | - <u></u> ;                          | Display & brightness                          | >    | cUuO<br>Encrypted (WPS available)        | <b></b>  | kushi<br>Encrypted (WPS available)   | 6        |

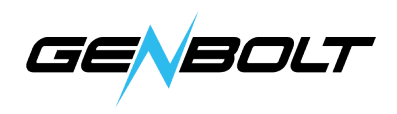

4. Open the 'GENBOLT CAM' app, click 'Add Camera', click 'Search Camera from LAN' to search camera UID. Camera UID will appear automatically, default password 'admin', click 'Done' in the upper right corner.

| Camera     | < Back    | Add Camera            | Done | 🗸 Back    | Add Camera            | Done |
|------------|-----------|-----------------------|------|-----------|-----------------------|------|
|            | Name      | Camera                | ۲    | Name      | Camera                | ۲    |
|            | User Name | admin                 | 0    | User Name | admin                 | ۲    |
|            | UID       |                       | 8    | UID       | SSAC-981839-DFFCE     | 1    |
|            | Password  | admin                 | 0    | Password  | admin                 | 0    |
|            | Q Searc   | h camera from LAN     | >    | Q Searc   | h camera from LAN     | >    |
|            | 🛜 Wirele  | ess Installation      | >    | 🛜 Wirele  | ess Installation      | >    |
|            | Se Add C  | amera by QR Code Scan | >    | So Add C  | amera by QR Code Scan | >    |
| Add Camera |           |                       |      |           |                       |      |
|            |           |                       |      |           |                       |      |
|            |           |                       |      |           |                       |      |
|            |           |                       |      |           |                       |      |
|            |           |                       |      |           |                       |      |
|            |           |                       |      |           |                       |      |

5. After camera is added, please get into camera setting page, click 'Wi-Fi Setting' and select your phone Wi-Fi to build wireless network configuration.

| Camera Setting      |   | K Back Wi-Fi Setti                     | ing  |
|---------------------|---|----------------------------------------|------|
| Camera              | _ | Current Wi-Fi                          |      |
| SSAC-981839-DFFCE   |   | no                                     | >    |
| Change Password     | > | Wi-Fi mana                             | ager |
| Alarm Setting       | > |                                        |      |
| numanoid alarm      | > | B311-BD69<br>singal:82% WPA2_AES       | >    |
| action with Alarm   | > | D43x<br>singal:100% WPA2_TKIP          | >    |
| larm period setting | > | C401<br>singal:100% WPA2_AES           | >    |
| ecording Schedule   | > | SZXNJ.<br>singal:100% WPA2_AES         | >    |
| Audio Setting       | > | 4G-CPE-008567<br>singal:100% WPA2_TKIP | >    |
| ideo Setting        | > | Anwinda<br>singal:100% WPA2_AES        | >    |
| Vi-Fi Setting       | > | Wk6d                                   | >    |
| SD Card Setting     | > | King                                   |      |
| Time Setting        | > | singal:100% WPA2_AES                   | >    |
| Email Setting       | > | 7727<br>singal:100% WPA2_AES           | >    |
|                     |   | DIRECT-a9-HP M281 Laser.le             | et . |

Note: AP mode will disappear automatically when Wi-Fi is configured in AP mode. If you want to continue using AP mode, you must restore the camera to factory settings again.